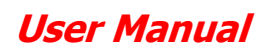

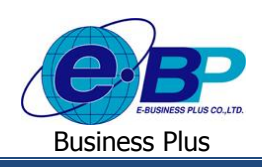

# บทที่ 1

## การตั้งค่าระบบสวัสดิการพนักงานในโปรแกรมเงินเดือน

ระบบแรงงานสัมพันธ์ ส่วนการบันทึกขอสวัสดิการพนักงาน เป็นระบบที่เอื้ออำนวยในเรื่องการบันทึกขอสวัสดิการพนักงาน แบบ Online เพื่อช่วยลดปริมาณกระดาษ, ลดขั้นตอนการทำงานที่ซับซ้อนและลดขั้นตอนการทำงานของฝ่ายบุคกล โดยข้อมูลที่ได้จาก ระบบแรงงานสัมพันธ์ ส่วนการบันทึกขอสวัสคิการพนักงาน ก็ยังสามารถนำมาคำนวณจ่ายสวัสดิการพนักงานในโปรแกรมเงินเดือนได้ ทันที ดังนั้น การจะเริ่มใช้ระบบแรงงานสัมพันธ์ ส่วนการบันทึกขอสวัสดิการพนักงาน จึงจำเป็นต้องมีการตั้งค่าพื้นฐานในระบบก่อน ้โดยในบทที่ 1 จะขอแนะนำในส่วนของการตั้งก่าข้อมลพื้นฐานในโปรแกรมเงินเดือน ซึ่งแบ่งออกเป็น 3 หัวข้อ คังนี้

- 1. การตั้งค่าสวัสดิการพนักงาน
- ประเภทเงินเพิ่มเงินหัก
- 3. การกำหนดสวัสดิการให้กับพนักงาน

### 1) การตั้งค่าสวัสดิการพนักงาน

้เพื่อให้ผู้ใช้งานสามารถตั้งค่าและบันทึกเงินสวัสดิการของพนักงานได้อย่างถูกต้อง โดยกรณีที่บริษัทมีนโยบายจ่ายเงิน ้สวัสดิการให้กับพนักงาน ซึ่งโปรแกรมจะช่วยจ่ายเงินให้อัตโนมัติ โดยที่ผู้ใช้งานไม่ต้องบันทึกข้อมูลในแต่ละงวด และเมื่อพนักงาน เบิกค่าสวัสดิการครบแล้ว โปรแกรมก็จะมีระบบป้องกันไม่ให้ง่ายเงินสวัสดิการเกินจากที่ได้รับโดยอัตโนมัติ โดยโปรแกรมจะมีเงิน สวัสดิการของพนักงานให้เลือก จำนวน 10 ดังนี้

- 1. อุบัติเหตุ
- 3. ผู้ป่วยใน (พนักงาน)
- 5. ค่าคลอดบุตร (พนักงาน)
- 7. ผู้ป่วยนอก (ครอบครัว)
- 9. ค่าทำฟัน (ครอบครัว)

- 2. ผู้ป่วยนอก (พนักงาน)
- 4. ค่าทำฟัน (พนักงาน) 6. ค่าเล่าเรียนบุตร (พนักงาน)
- 8. ผ้ป่วยใน (ครอบครัว)
- 10. สวัสดิการอื่นๆ

#### วิธีการบันทึกข้อมล

ไปที่หน้าจอ ตั้งค่า -> เลือก ไอคอนเพิ่มเติม -> เลือก เพิ่มเติมอื่นๆ -> เพิ่มประเภทสวัสดิการพนักงาน

| แฟ้ม ฐายงาน หน้าต่าง วิธีใช้                                                                                                    |                                                                                                    |                  |                         |
|----------------------------------------------------------------------------------------------------|----------------------------------------------------------------------------------------------------|------------------|-------------------------|
| เครื่องคิดเลข ปฏิทิน เท้มเต็ม แก้ไข                                                                                                    | อบ           อบ <u>ติ</u> <u>ติ</u> <u>ติ</u> <u>ติ</u> <u>ติ</u> <u>ติ</u> <u>ติ</u> <u>ติ</u> <u>ติ</u> <u>ติ</u> <u>ต</u> <u>ติ</u> <u>ติ</u> <u>ติ</u> <u>ติ</u> <u>ติ</u> <u>ต</u> <u>ต</u> <u>ต</u> <u>ต</u> <u>ต</u> <u>ต</u> <u>ต</u> <u></u> <u></u> <u></u> <u></u> <u></u> <u></u> <u></u> <u></u> <u></u> <u></u> <u></u> <u></u> <u></u> <u></u> <u></u> <u></u> <u></u> <u></u> <u></u> <u></u> <u></u> <u></u> <u></u> <u></u> <u></u> | <b>เ</b> ล้อย่าว | 🧭 🔘 🧿                   |
| าากล์งก่า ตั้งค่า 🥹 เพิ่มตำแหน่งงาน(X)                                                                                                    |                                                                                                    |                  |                         |
| งานเงินเดือน                                                                                                    | รหัสตำแหน่งงาน ชื่อตำแหน่งงาน                                                                                                    |                  | ชื่อตำแหน่งงาน ภาษาอื่น |
| งานบันทึกเวลา                                                                                                    | <ul> <li>เพิ่มสาขา(M)</li> <li>เพิ่มแผนก(N)</li> </ul>                                                                                                    |                  | Employee                |
| งานผ่านเวป เมืองงาน<br>- เมื่อสาแหน่งงาน<br>- เมื่อตราพนักงานแต่ละต่าย                                                                                                    | เพิ่มหน่วยงาน(O)<br>เพิ่มไซด์งาน(P)                                                                                                    |                  |                         |
| ระบบเงิน<br>เดือน                                                                                                    | เพิ่มตำแหน่งงาน(Q)<br>เพิ่มปัตราพนักงาน(R)                                                                                                    |                  |                         |
| ระบบบันทึก                                                                                                    | เพิ่มประเภทพินเพิ่มพินทัก(S)<br>เพิ่มสกุลพิน(T)                                                                                                    |                  |                         |
| เวลา                                                                                                    | เพิ่มงาดเงินเดือน(U) ▶                                                                                                    |                  |                         |
| - California - California - Ca | เพิ่มรูปแบบแฟ้มบันทึกรายการระบบผืนเดือน(V) ▶                                                                                                    |                  |                         |
| ระบบข้อมูล <mark>ผ</mark> ึ่งร่ายสัปดาห์ละครั้ง<br>ผ่านเวป ผึ้งวอพิเศษต่างร                                                                                                    | เพิ่มประเภทสิทธิการลา(W)                                                                                                    |                  |                         |
| 🗸 付 ตั้งค่ารูปแบบแฟมบันทึกราย                                                                                                    | ารส์ เพิ่มบทลงโทษ(X)                                                                                                    |                  |                         |
| 💾 รูปแบบชนิดสำแหน่งคง<br>🖽 รูปแบบชนิดแยกด้วยจล                                                                                                    | าค เพิ่มประเภทเบี้ยอยัน(Y)                                                                                                    |                  |                         |
|                                                                                                    | เพิ่มประเภทสวัสดิการพนักงาน(Z)                                                                                                    |                  |                         |

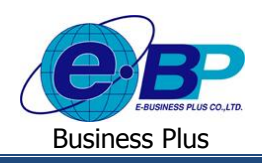

≻ โปรแกรมจะแสดงหน้าจอการกำหนดสวัสดิการของพนักงาน ซึ่งกรณีที่นโยบายของบริษัทมีประเภทสวัสดิการของ พนักงานมากกว่า 1 กลุ่ม สามารถสร้างเพิ่มในโปรแกรมได้ไม่จำกัด

|      | 1             | 🖀 ประเภทผินสวัสดิการพนัก                    | งาน.200-หน้างานออฟฟิส — 🗆 🗙                                                                                    |
|------|---------------|---------------------------------------------|----------------------------------------------------------------------------------------------------|
|      |               | แฟ้ม แก้ไข หน้าต่าง                         | jātuš 🖉 🥝 💷 🗊                                                                                                  |
|      |               | รทัส                                        | 200 อังใช้งาน                                                                                                  |
|      |               | ชื่อ                                        | หนักงานออฟฟิศ                                                                                                  |
|      |               | ชอภาษาอน<br>หมายเหตุ                        | omce                                                                                                    |
|      |               |                                             | ครั้งต่อปี บาทต่ออปี บาทต่อครั้ง                                                                               |
|      |               | อุบัติเหตุ                                  | 2.00 5,000.00 2,000.00                                                                                         |
|      |               | ผู้ป่วยนอก(พนักงาน)<br>ผู้ป่วยใน(พนักงาน)   |                                                                                                    |
|      |               | ค่าทำพัน(พนักงาน)                           | 2.00 1,000.00 2,000.00                                                                                         |
|      |               | ค่าคลอดบุตร(พนักงาน)                        | 0.00 0.00                                                                                                    |
|      |               | ค่าเล่าเรียนบุตร(พนักงาน)                   | 0.00 0.00 0.00                                                                                                 |
|      |               | ผู้ป่วยนอก(ครอบครัว)<br>ผู้ป่วยใน(ครอบครัว) |                                                                                                    |
|      |               | ด่าทำพัน(ครอบครัว)                          | 0.00 0.00                                                                                                    |
|      |               | ค่าสวัสดิการอื่นๆ                           | 1.00 2,500.00 2,500.00                                                                                         |
|      |               |                                             | 🖌 บันทึก 📉 ธกเลิก                                                                                              |
|      |               | แก้                                         | Ne de de la companya de la companya de la companya de la companya de la companya de la companya de la companya |
| หัส  |               | คือ                                         | การระบุรหัสของประเภทสวัสดิการ                                                                                  |
| อไ   | ทย            | คือ                                         | การระบุชื่อประเภทสวัสดิการชื่อไทย                                                                              |
| ออั  | ึ่งกฤษ        | คือ                                         | การระบุชื่อประเภทสวัสดิการชื่อภาษาไทย                                                                          |
| บัติ | เหตุ          | คือ                                         | สามารถกำหนดได้ในกรณีบริษัทมีการจ่ายสวัสดิการอุบัติเหตุให้กับพนักงาน                                            |
| •    | ครั้งต่อปี    | คือ                                         | เป็นการระบุจำนวนครั้งที่พนักงานสามารถเบิกได้ต่อปี ซึ่งถ้าพนักงานเบิกเกินที่                                    |
|      |               |                                             | กำหนด โปรแกรมจะหยุดจ่ายให้อัตโนมัติ                                                                            |
|      | บาทต่อปี      | คือ                                         | เป็นการระบุจำนวนเงินที่พนักงานสามารถเบิกได้ต่อปี ซึ่งถ้าพนักงานเบิกเกินที่                                     |
|      | at            |                                             | กำหนด โปรแกรมจะหยุดจ่ายให้อัตโนมัติ                                                                            |
| •    | บาทต่อครั้ง   | คือ                                         | เป็นการระบุจำนวนเงินที่พนักงานสามารถเบิกได้ต่อครั้ง ซึ่งถ้าพนักงานเบิกเกิน                                     |
|      |               |                                             | ที่กำหนด โปรแกรมจะหยุดจ่ายให้อัตโนมัติ                                                                         |
| ้ป่ว | ยนอก(พนักงาน) | คือ                                         | สามารถกำหนดได้ในกรณีบริษัทมีการจ่ายสวัสดิการผู้ป่วยนอก(พนักงาน)                                                |
|      | ครั้งต่อปี    | คือ                                         | เป็นการระบุจำนวนครั้งที่พนักงานสามารถเบิกได้ต่อปี ซึ่งถ้าพนักงานเบิกเกินที่                                    |
|      |               |                                             | กำหนด โปรแกรมจะหยุดจ่ายให้อัตโนมัติ                                                                            |
| •    | บาทต่อปี      | คือ                                         | เป็นการระบุจำนวนเงินที่พนักงานสามารถเบิกได้ต่อปี ซึ่งถ้าพนักงานเบิกเกินที่                                     |
|      |               |                                             | กำหนด โปรแกรมจะหยุดจ่ายให้อัตโนมัติ                                                                            |
|      | บาทต่อครั้ง   | คือ                                         | เป็นการระบุจำนวนเงินที่พนักงานสามารถเบิกได้ต่อครั้ง ซึ่งถ้าพนักงานเบิกเกิน                                     |
|      |               |                                             | ที่กำหนด โปรแกรมจะหยุดจ่ายให้อัตโนมัติ                                                                         |
| ้ป่ว | ยใน(พนักงาน)  | คือ                                         | สามารถกำหนดได้ในกรณีบริษัทมีการจ่ายสวัสดิการผู้ป่วยใน(พนักงาน)                                                 |
|      | ครั้งต่อปี    | คือ                                         | เป็นการระบุจำนวนครั้งที่พนักงานสามารถเบิกได้ต่อปี ซึ่งถ้าพนักงานเบิกเกินที่                                    |
|      |               |                                             | กำหนด โปรแกรมจะหยุดจ่ายให้อัตโนมัติ                                                                            |
|      | บาทต่อปี      | คือ                                         | เป็นการระบุจำนวนเงินที่พนักงานสามารถเบิกได้ต่อปี ซึ่งถ้าพนักงานเบิกเกินที่                                     |
|      |               |                                             | กำหนด โปรแกรมจะหยุดจ่ายให้อัตโนมัติ                                                                            |
| U    | 1.docx        | F                                           | Devised 1 · 12/02/2562 การตั้งค่าใบโปรแกรมเงินเดือน                                                            |

ร

- ชื่
- สื่
- Ð
- ผู้
- ផ្ដ

y 1 - 2 *E-Business Plus Co., Ltd.* @ Copyright Version 3:2015

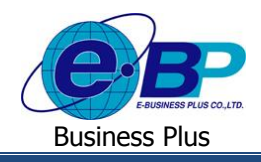

### User Manual

|        | - บาทต่อครั้ง                  | คือ | เป็นการระบุจำนวนเงินที่พนักงานสามารถเบิกได้ต่อครั้ง ซึ่งถ้าพนักงานเบิกเกิน<br>ที่กำหนด โปรแกรมจะหยุดจ่ายให้อัตโนมัติ |
|--------|--------------------------------|-----|----------------------------------------------------------------------------------------------------|
| • F    | ล่าทำฟัน(พนักงาน)              | คือ | สามารถกำหนดได้ในกรฉีบริษัทมีการจ่ายสวัสดิการค่าทำฟั้น(พนักงาน)                                                       |
|        | - ครั้งต่อปี                   | คือ | เป็นการระบุจำนวนครั้งที่พนักงานสามารถเบิกได้ต่อปี ซึ่งถ้าพนักงานเบิกเกินที่<br>กำหนด โปรแกรมจะหยุดจ่ายให้อัตโนมัติ   |
|        | - บาทต่อปี                     | คือ | เป็นการระบุจำนวนเงินที่พนักงานสามารถเบิกได้ต่อปี ซึ่งถ้าพนักงานเบิกเกินที่<br>กำหนด โปรแกรมจะหยุดจ่ายให้อัตโนมัติ    |
|        | - บาทต่อครั้ง                  | คือ | เป็นการระบุจำนวนเงินที่พนักงานสามารถเบิกได้ต่อกรั้ง ซึ่งถ้าพนักงานเบิกเกิน<br>ที่กำหนด โปรแกรมจะหยุดจ่ายให้อัตโนมัติ |
| ● F    | ล่าคลอดบตร(พนักงาน)            | คือ | สามารถกำหนดได้ในกรณีบริษัทมีการจ่ายสวัสดิการก่ากลอดบตร(พนักงาน)                                                      |
|        | - ครั้งต่อปี                   | คือ | เป็นการระบุจำนวนครั้งที่พนักงานสามารถเบิกได้ต่อปี ซึ่งถ้าพนักงานเบิกเกินที่<br>กำหบด โปรแกรมจะหยุดจ่ายให้คัตโบมัติ   |
|        | - บาทต่อปี                     | คือ | เป็นการระบุจำนวนเงินที่พนักงานสามารถเบิกได้ต่อปี ซึ่งถ้าพนักงานเบิกเกินที่<br>กำหนด โปรแกรมจะหยุดจ่ายให้อัตโนมัติ    |
|        | - บาทต่อครั้ง                  | คือ | เป็นการระบุจำนวนเงินที่พนักงานสามารถเบิกได้ต่อกรั้ง ซึ่งถ้าพนักงานเบิกเกิน<br>ที่กำหนด โปรแกรมจะหยุดจ่ายให้อัตโนมัติ |
| ● F    | ค่าเล่าเรียนบุตร(พนักงาน)      | คือ | ้<br>สามารถกำหนดได้ในกรณีบริษัทมีการจ่ายสวัสดิการค่าเล่าเรียนบุตร(พนักงาน)                                           |
|        | - ครั้งต่อปี                   | คือ | เป็นการระบุจำนวนครั้งที่พนักงานสามารถเบิกได้ต่อปี ซึ่งถ้าพนักงานเบิกเกินที่                                          |
|        | 1.41                           | শ   | กำหนด ไปรแกรมจะหยุดจายไห้อัต ในมัติ<br>ส                                                                             |
|        | - บาทตอป                       | ค่อ | เป็นการระบุจำนวนเงนทัพน์กงานสามารถเบกได้ตอป ซึ่งถ้าพนักงานเบกเกนท์<br>กำหนด โปรแกรมจะหยุดจ่ายให้อัตโนมัติ            |
|        | - บาทต่อกรั้ง                  | คือ | เป็นการระบุจำนวนเงินที่พนักงานสามารถเบิกได้ต่อครั้ง ซึ่งถ้าพนักงานเบิกเกิน<br>ที่กำหนด โปรแกรมจะหยุดจ่ายให้อัตโนมัติ |
| • 6    | ผู้ป่วยนอก(ครอบครัว)           | คือ | สามารถกำหนดได้ในกรณีบริษัทมีการจ่ายสวัสดิการผู้ป่วยนอก(ครอบครัว)                                                     |
|        | - ครั้งต่อปี                   | คือ | เป็นการระบุจำนวนครั้งที่พนักงานสามารถเบิกได้ต่อปี ซึ่งถ้าพนักงานเบิกเกินที่<br>กำหนด โปรแกรมจะหยุดจ่ายให้อัตโนมัติ   |
|        | - บาทต่อปี                     | คือ | เป็นการระบุจำนวนเงินที่พนักงานสามารถเบิกได้ต่อปี ซึ่งถ้าพนักงานเบิกเกินที่<br>กำหนด โปรแกรมจะหยดจ่ายให้อัตโนมัติ     |
|        | - บาทต่อครั้ง                  | คือ | เป็นการระบุจำนวนเงินที่พนักงานสามารถเบิกได้ต่อครั้ง ซึ่งถ้าพนักงานเบิกเกิน<br>ที่กำหบด โปรแกรมจะหยุดจ่ายให้อัตโบมัติ |
| • Å    | ผู้ป่วยใน(ครอบครัว)            | คือ | ้<br>สามารถกำหนดได้ในกรณีบริษัทมีการจ่ายสวัสดิการผ้ป่วยใน(ครอบครัว)                                                  |
| -<br>G | <ul> <li>ครั้งต่อปี</li> </ul> | คือ | เป็นการระบุจำนวนครั้งที่พนักงานสามารถเบิกได้ต่อปี ซึ่งถ้าพนักงานเบิกเกินที่                                          |
|        |                                |     | ้ำหนด โปรแกรมจะหยุดจ่ายให้อัตโนมัติ                                                                                  |
|        | - บาทต่อปี                     | คือ | เป็นการระบุจำนวนเงินที่พนักงานสามารถเบิกได้ต่อปี ซึ่งถ้าพนักงานเบิกเกินที่<br>กำหนด โปรแกรมจะหยุดจ่ายให้อัตโนมัติ    |

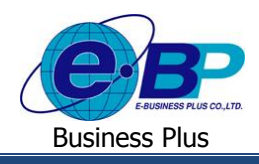

### User Manual

| - บาทต่อครั้ง                          | คือ | เป็นการระบุจำนวนเงินที่พนักงานสามารถเบิกได้ต่อครั้ง ซึ่งถ้าพนักงานเบิกเกิน  |
|----------------------------------------|-----|-----------------------------------------------------------------------------|
|                                        |     | ที่กำหนด โปรแกรมจะหยุดจ่ายให้อัตโนมัติ                                      |
| <ul> <li>ค่าทำฟัน(ครอบครัว)</li> </ul> | คือ | สามารถกำหนดได้ในกรณีบริษัทมีการจ่ายสวัสดิการค่าทำฟัน(ครอบครัว)              |
| - ครั้งต่อปี                           | คือ | เป็นการระบุจำนวนครั้งที่พนักงานสามารถเบิกได้ต่อปี ซึ่งถ้าพนักงานเบิกเกินที่ |
|                                        |     | กำหนด โปรแกรมจะหยุดจ่ายให้อัตโนมัติ                                         |
| - บาทต่อปี                             | คือ | เป็นการระบุจำนวนเงินที่พนักงานสามารถเบิกได้ต่อปี ซึ่งถ้าพนักงานเบิกเกินที่  |
|                                        |     | กำหนด โปรแกรมจะหยุดจ่ายให้อัตโนมัติ                                         |
| - บาทต่อครั้ง                          | คือ | เป็นการระบุจำนวนเงินที่พนักงานสามารถเบิกได้ต่อครั้ง ซึ่งถ้าพนักงานเบิกเกิน  |
|                                        |     | ที่กำหนด โปรแกรมจะหยุดจ่ายให้อัตโนมัติ                                      |
| <ul> <li>สวัสดิการอื่นๆ</li> </ul>     | คือ | สามารถกำหนดได้ในกรณีบริษัทมีการจ่ายสวัสดิการอื่นๆ                           |
| - ครั้งต่อปี                           | คือ | เป็นการระบุจำนวนครั้งที่พนักงานสามารถเบิกได้ต่อปี ซึ่งถ้าพนักงานเบิกเกินที่ |
|                                        |     | กำหนด โปรแกรมจะหยุดจ่ายให้อัตโนมัติ                                         |
| - บาทต่อปี                             | คือ | เป็นการระบุจำนวนเงินที่พนักงานสามารถเบิกได้ต่อปี ซึ่งถ้าพนักงานเบิกเกินที่  |
|                                        |     | กำหนด โปรแกรมจะหยุดจ่ายให้อัตโนมัติ                                         |
| - บาทต่อครั้ง                          | คือ | เป็นการระบุจำนวนเงินที่พนักงานสามารถเบิกได้ต่อครั้ง ซึ่งถ้าพนักงานเบิกเกิน  |
|                                        |     | ที่กำหนด โปรแกรมจะหยุดจ่ายให้อัตโนมัติ                                      |

### 2) <u>ประเภทเงินเพิ่มเงินหัก</u>

ก่อนจะเริ่มใช้งานระบบแรงงานสัมพันธ์ ส่วนบันทึกขอสวัสดิการผ่านเว็บ ฝ่ายบุคกลจำเป็นต้องทำการกำหนดว่าประเภท เงินเพิ่มประเภทใดที่เชื่อมโยงกับสวัสดิการในแต่ละประเภท ซึ่งเมื่อทำการโอนยอดเงินสวัสดิการที่ผ่านการอนุมัติในระบบเว็บเข้ามา โปรแกรมจะแสดงข้อมูลประเภทเงินเพิ่มในการบันทึกประเภทเงินเพิ่มทันที เพื่อให้โปรแกรมคำนวณจ่ายเงินสวัสดิการให้กับ พนักงานโดยอัตโนมัติ โดยมีวิธีการกำหนดดังนี้

#### วิธีการบันทึกข้อมูล

ไปที่หน้าจอ ตั้งค่า -> เลือก ไอคอนเพิ่มเติม -> เลือก เพิ่ม ประเภทเงินเพิ่มเงินหักพนักงาน -> ทำการตั้งค่าประเภทเงิน เพิ่มเงินหัก โดยในช่องประเภทค่าสวัสดิการให้ทำการเลือก ว่าต้องการให้ประเภทเงินเพิ่มที่สร้างขึ้นเชื่อมโยงกับ สวัสดิการใดของพนักงาน -> คลิก ไอคอนบันทึก

| ประเภทเล่นเพมเล่นหก.910                                                                                | (ว-ตาอุปตเหตุ                           | a : #          |                                                                                                    |                           | - U   |
|----------------------------------------------------------------------------------------------------|-----------------------------------------|----------------|----------------------------------------------------------------------------------------------------|---------------------------|-------|
| เม แก้ไข หมาตาง                                                                                        | 3616                                    | 9              |                                                                                                    |                           |       |
| าทัส                                                                                                   | 9                                       | 1025           |                                                                                                    | eiteinu 🖂                 |       |
| ia.                                                                                                    | ด่าอบัติเหต                             |                | Decorn                                                                                                    |                           |       |
| รือกาษาอื่น                                                                                            |                                         |                |                                                                                                    |                           |       |
| แม้อาามนี้ได้รับเริ่มได้                                                                               |                                         |                | 10                                                                                                    | minetana                  |       |
| ilezh 💟                                                                                                | ราชวัน 🗹                                | รายขึ้น        |                                                                                                    | ⊛บาท ⊖ช้วโม<br>⊖วัน ⊖นาที | ia    |
| (านวณขอดเงินจาก                                                                                        | QTY0                                    |                |                                                                                                    |                           |       |
| ทั่มหรือลดเงินได่                                                                                      | ເຫັນ                                    | ~              | วธีปัตเศษ                                                                                                    | บิลทั้ง                   |       |
|                                                                                                    | ไม่ต่องเฉลีย                            | ~              | <ul> <li>รวมธอดเงนนเทอศานาณประกานสงคม /</li> <li>ธอดเงินนี้ผ้องเสียดาชิ ?</li> <li>ธอดเงินนี้หักเปี่ยนอัน</li> </ul> |                           |       |
| สวมขอดเงินนิเทือศานวณกร                                                                                | เงทุนสารองเลียงชพ ?                     |                |                                                                                                    |                           |       |
| ประเภทสทธิการลา                                                                                        | ามาสโชสทธิ                              |                |                                                                                                    |                           |       |
| ประเภทค่าสวัสด์การ                                                                                     | อุบัติเหตุ<br>1.1.1.5                   | ×              | แสดงในรายงาน                                                                                                    | แสดงในช่องเงินใดอื่นๆ     | ~     |
| เงินชดเชอออกจากงาน<br>อุบัติเหตุ<br>เฉพาะกรณีเงินได้เสียภาษี ผู้ป่วยนอก(หนักงาน)<br>ผู้ป่วยใน(หนักงาน) |                                         | <u>^</u>       |                                                                                                    |                           |       |
|                                                                                                    |                                         |                |                                                                                                    |                           |       |
| วิธีคัดภา <del>ษ</del> ิ                                                                               | คำทำพัน(หนักงาน)<br>อ่าทำอาการ(หนักงาน) | μ.             | างาน                                                                                                    | Ý                         |       |
| ประเภทเงินได้ตามมาตรา                                                                                  | ค่าเล่าเรียนบุตร(หนักงา                 | 111)           |                                                                                                    | ~                         |       |
| ชอทแสดงใน ภ.ง.ต.                                                                                       | ยุบวยนอก(ครอบครัว)                      | •              |                                                                                                    |                           |       |
| ริธิการประมาณเงินได้ทั้งปี เงินแก้ร                                                                    |                                         | นเพมเงนทักสาน  | านคราวามสม่าเสมอ                                                                                                    |                           |       |
| วิธีดัดด่าไข่ง่ายเงินได้                                                                               | (R)                                     | ามมาตรา 40(1), | 40(2)                                                                                                    | ×                         |       |
| เฉพาะกรณ์คิดคาไปจาย                                                                                    | 1991001                                 | Der.           | แต่ต้องไม่เดิม                                                                                                    | 0.00                      |       |
|                                                                                                    | 0.00                                    | 0.70           | annot thirty                                                                                                    | 0.00                      |       |
| หกลาเชจายเครอยละ                                                                                       |                                         |                |                                                                                                    |                           |       |
| **************************************                                                                 |                                         |                |                                                                                                    |                           |       |
| พกตาเชจายเตรอยละ                                                                                       |                                         |                |                                                                                                    | 🖌 บันทึก 🗙 ธก             | าเลิก |

 Revised 1 : 12/02/2562
 การตั้งค่าในโปรแกรมเงินเดือน 1 - 4

 E-Business Plus Co., Ltd.
 @ Copyright Version 3:2015

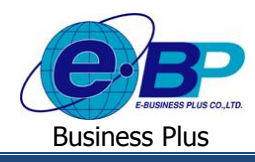

### <u>การกำหนดประเภทสวัสดิการให้พนักงาน</u>

ก่อนจะเริ่มใช้งานระบบแรงงานสัมพันธ์ ส่วนบันทึกขอสวัสดิการพนักงานผ่านเว็บ ฝ่ายบุคคลจำเป็นต้องทำการกำหนด ประเภทสวัสดิการให้กับพนักงาน เพื่อให้ระบบทราบว่าพนักงานได้รับสวัสดิการประเภทใดบ้าง โดยมีขั้นตอนดังนี้

#### วิธีการบันทึกข้อมูล

อยู่ที่หน้าจอ แฟ้มพนักงาน -> ดับเบิ้ลกลิก ชื่อพนักงาน -> เลือก แถบเบี้ยงยัน -> เลือก ประเภทสวัสดิการพนักงาน

| เฟ้ม แก้ไข หน้าต่าง วิธี                                                                                                    | เช่ 🧈 🮯                               | iii (j)                                                                                |                                                                                                    |                                              |                                                               |
|----------------------------------------------------------------------------------------------------|---------------------------------------|----------------------------------------------------------------------------------------|----------------------------------------------------------------------------------------------------|----------------------------------------------|---------------------------------------------------------------|
| ฟัมพนักงาน                                                                                                    | ส์ทธิการลา                            | ต่างชาติ ดู่สมรส                                                                       | แฟ้มบุคคล การศึกษ                                                                                              | า   ฝึกอบรมพ์เค                              | 1 <del>ษ</del> ความสามารถพเศษ                                 |
| <ul> <li>14 กับถานใหญ่</li> <li>11 มริหาร</li> <li>00001 - ปริชาพะ</li> <li>00001 - ปริชาพะ</li> <li>00001 - ปริชาพะ</li> <li>00001 - สระระ</li> <li>00014 - สระระ</li> <li>00016 - ปริชามะ</li> <li>00015 - นทมาส</li> <li>00016 - ปริชามะ</li> <li>00016 - ปริชามะ</li> </ul> | ประมีคำราหางาน<br>ชื่อ∹สกุล (เงินเดือ | ปรบเงินเดือน(สำเนทน<br>น   ภาษีเว็นได้   ประ<br>เปี้ยขอัน<br>ประเภท<br>วันที่เริ้มจ่าย | <ul> <li>ผลงามพิเศษ คว<br/>ก้านสังคม คองทุนสำรองฯ เ</li> <li>โม่ได้รับเรื่อขอัน</li> <li>11/02/2562</li> </ul> | ามผ่อและเทษ<br>ในตั้าประกัน-ญี-ผ่อน<br>✓ ประ | อนๆ   เอกสารอนๆ<br>  มุคคลด้าประกัน เปี้ยยอ้า<br>วัดิเบียยอัน |
|                                                                                                    |                                       | ต่าสวัสดิการพนักงาน<br>ประเภท                                                          | พนักงาน 2-5 ปี<br>ไม่ไดไข้งาน<br>พนักงาน 2-5 ปี                                                                | ~                                            | ประวัติ                                                       |
|                                                                                                    |                                       |                                                                                        | พนักงาน 5-10 ปี<br>พนักงานออฟพิศ                                                                               |                                              |                                                               |